## **CREATION DE COMPTE EDUCONNECT**

1-Allez sur le site du collège : <u>https://chaissac.vendee.e-lyco.fr/</u> et cliquez sur « connexion » en haut à droite

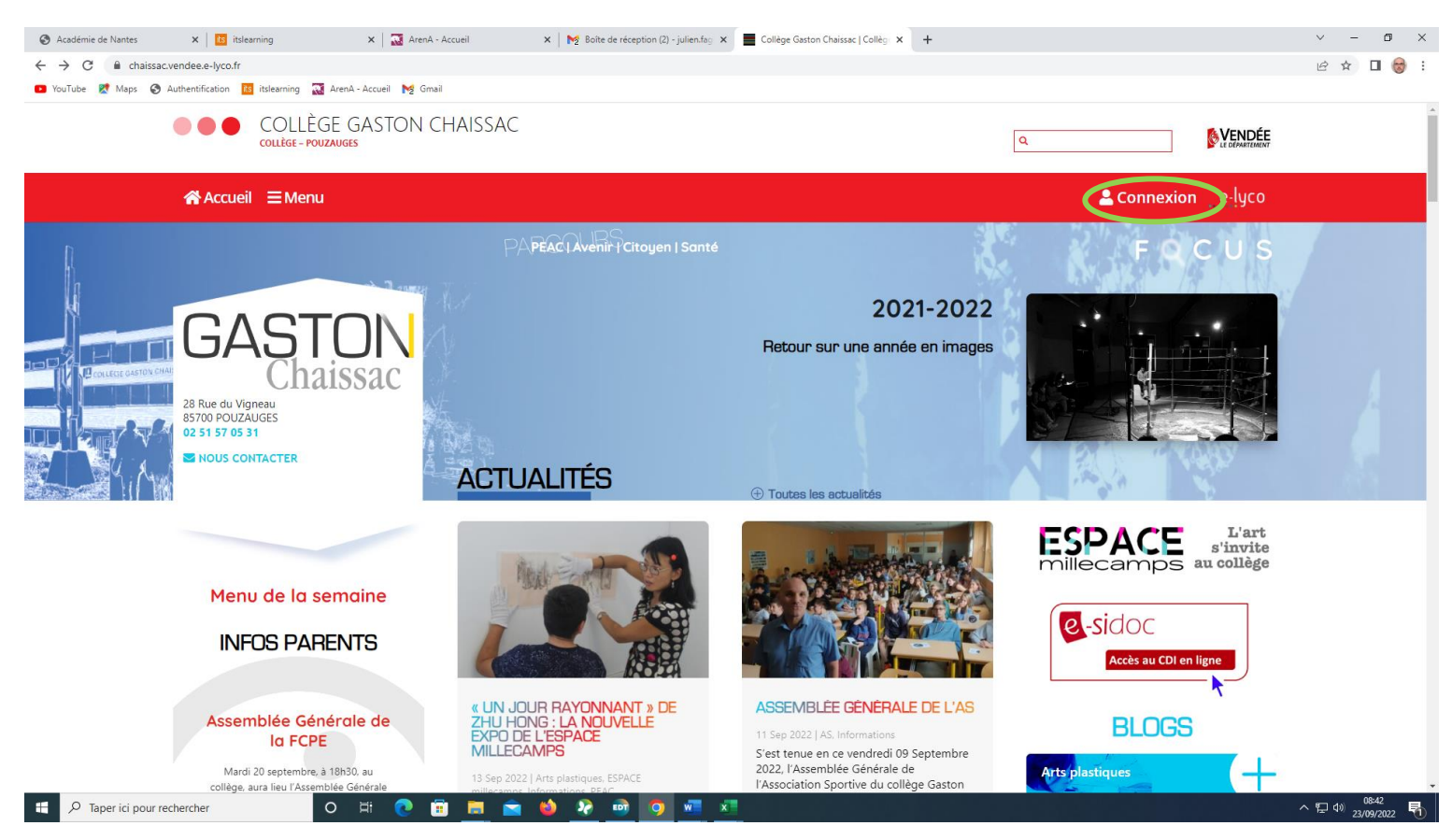

2-Sur la page qui apparaît, cliquez sur « Elève ou parent d'un établissement public ou privé »

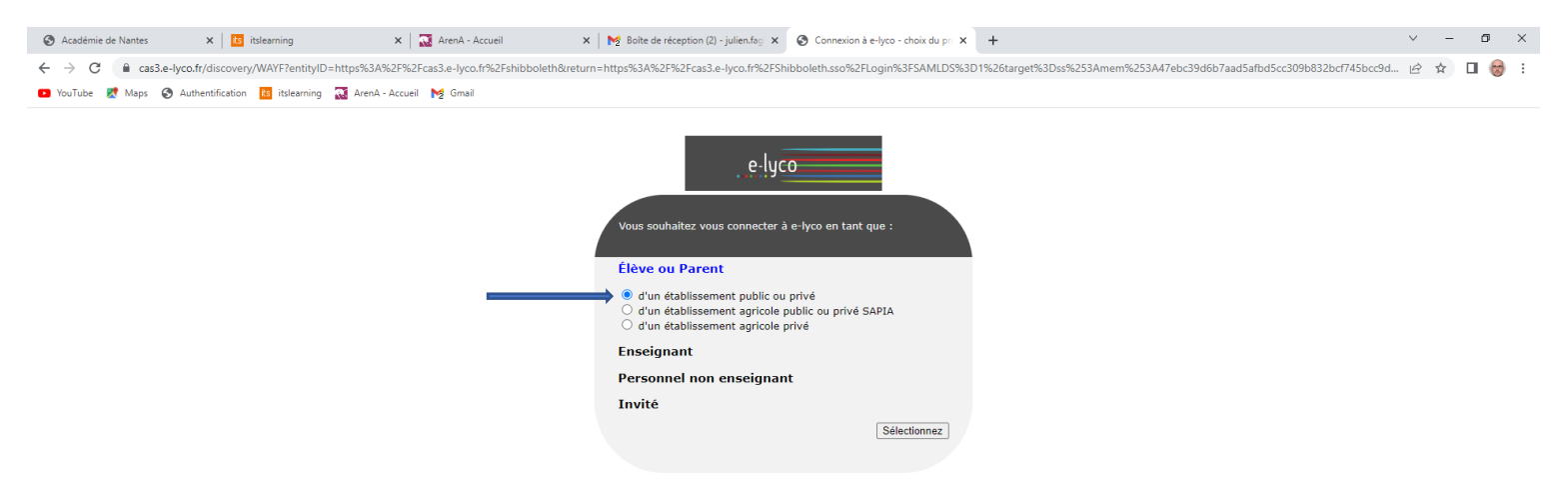

## 3-Cliquez sur « Je n'ai pas de compte »

| Académie de Nantes    | × tslearning                                                                                                    | 🗙 🛛 🔯 ArenA - Accueil                                                                                                   | 🗴 🔀 Boite de réception (2) - julien.fag: 🗴 🚺 Connexion responsable - ÉduCo: 🗴 🕂                                                                                                    | $\sim$ | -         | ٥                 | ×   |
|-----------------------|----------------------------------------------------------------------------------------------------|----------------------------------------------------------------------------------------------------|----------------------------------------------------------------------------------------------------|--------|-----------|-------------------|-----|
| ← → C 🔒 educonr       | nect.education.gouv.fr/idp/p                                                                                                    | rofile/SAML2/Redirect/SSO?execution=e2s1                                                                                |                                                                                                    | Ê      | \$        |                   | : 😸 |
| 🕒 YouTube Ҟ Maps 🔇    | Authentification its itslearnin                                                                                                    | ng 🔯 ArenA - Accueil 🛛 🗙 Gmail                                                                                          |                                                                                                    |        |           |                   |     |
|                       |                                                                                                    | 💈 📕 ÉduConnect                                                                                                    | ← Changer de profil                                                                                                    |        |           |                   |     |
|                       |                                                                                                    |                                                                                                    |                                                                                                    |        |           |                   |     |
|                       |                                                                                                    |                                                                                                    | ရှိ Représentant légal                                                                                                    |        |           |                   |     |
|                       | Le compte ÉduConnect peut<br>donner accès :<br>• aux démarches en ligne, comme la fiche<br>de renseignements, la demande de<br>bourse, etc;<br>• à l'espace numérique de travail (ENT);<br>• au livret scolaire. | Le compte ÉduConnect peut<br>donner accès :<br>• aux démarches en ligne, comme la fiche                                 | Je me connecte avec mon compte ÉduConnect                                                                                                    |        |           |                   |     |
|                       |                                                                                                    | de renseignements, la demande de<br>bourse, etc ;<br>• à l'espace numérique de travail (ENT) ;<br>• au livret scolaire. | Identifiant Identifiant oublié? →                                                                                                    |        |           |                   |     |
|                       |                                                                                                    | Identifiant au format p.nomXX                                                                                           |                                                                                                    |        |           |                   |     |
|                       |                                                                                                    |                                                                                                    | Mot de passe Mot de passe oublié ? →                                                                                                    |        |           |                   |     |
|                       |                                                                                                    |                                                                                                    | ©                                                                                                    |        |           |                   |     |
|                       |                                                                                                    |                                                                                                    | Se connecter<br>Je n'ai pas de compte →                                                                                                    |        |           |                   |     |
|                       |                                                                                                    |                                                                                                    | ou                                                                                                    |        |           |                   |     |
|                       |                                                                                                    |                                                                                                    | Je me connecte avec FranceConnect                                                                                                    |        |           |                   |     |
|                       |                                                                                                    |                                                                                                    | Sidentifier avec<br>FranceConnect                                                                                                    |        |           |                   |     |
|                       |                                                                                                    |                                                                                                    | Qu'est-ce que FranceConnect ? C2<br>FranceConnect vous germent d'accéder à de nombreux servises de l'État en utilisant un<br>compte dont vous disposez déjà. Utilisez-le pour ÉduConnect ! |        |           |                   |     |
|                       |                                                                                                    |                                                                                                    |                                                                                                    |        |           |                   |     |
|                       |                                                                                                    | 2                                                                                                    |                                                                                                    |        |           |                   |     |
| 🗄 🔎 Taper ici pour re | echercher                                                                                                    | O H C II C                                                                                                    | 😆 🎭 🚥 🥱 🐖 🛪 👘                                                                                                    | ~ ₪ 4  | 0<br>23/0 | 08:43<br>'09/2022 | 2 🗟 |

4-Remplissez les espaces en donnant les informations demandées : nom ; prénom ; numéro de téléphone

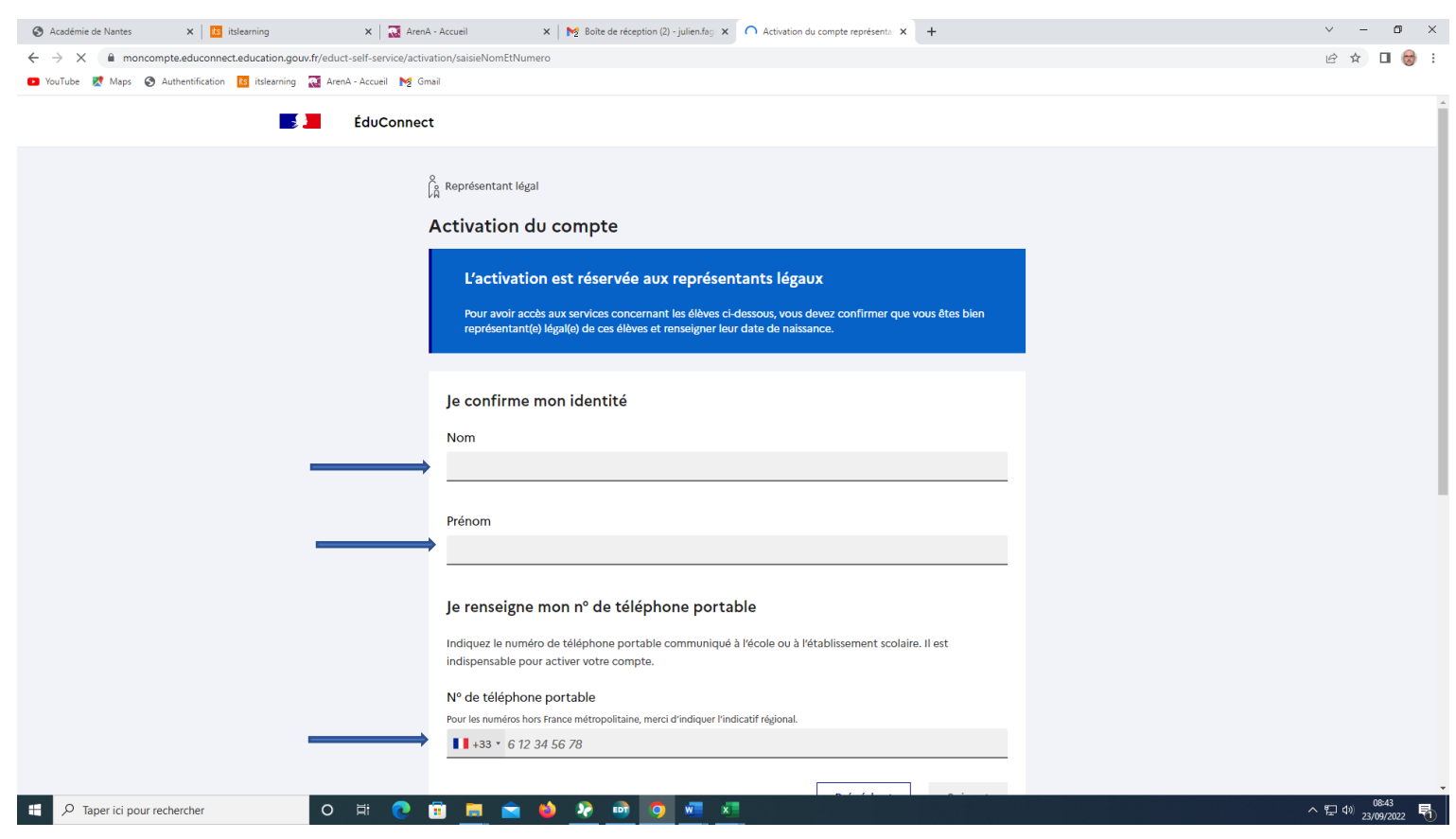

## 5-Revenez sur le site du collège : <u>https://chaissac.vendee.e-lyco.fr/</u> et cliquez sur « connexion » en haut à droite

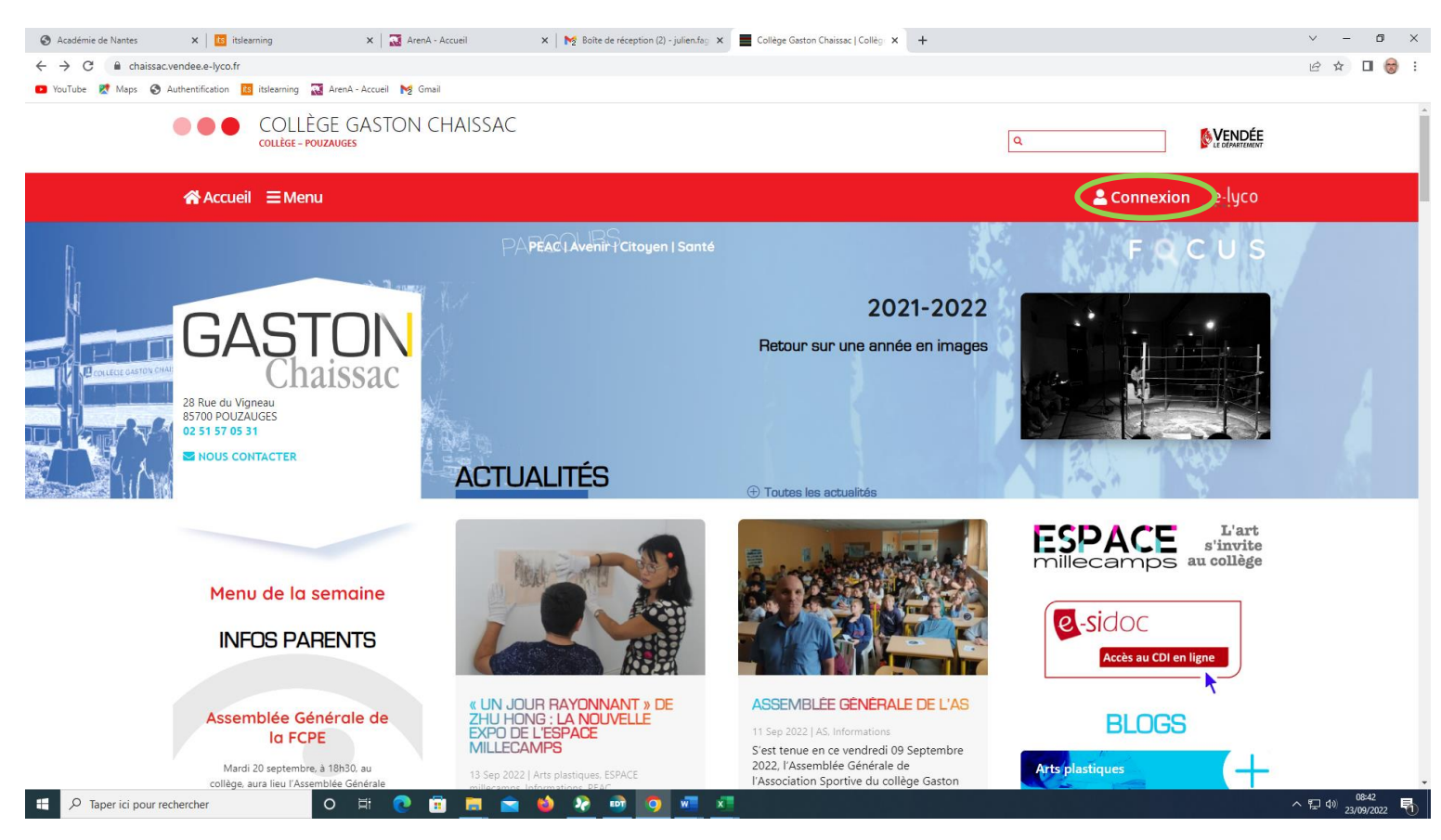

6-Sur la page affichée, cliquez sur le rectangle vert au centre de l'écran « Espaces Pronote »

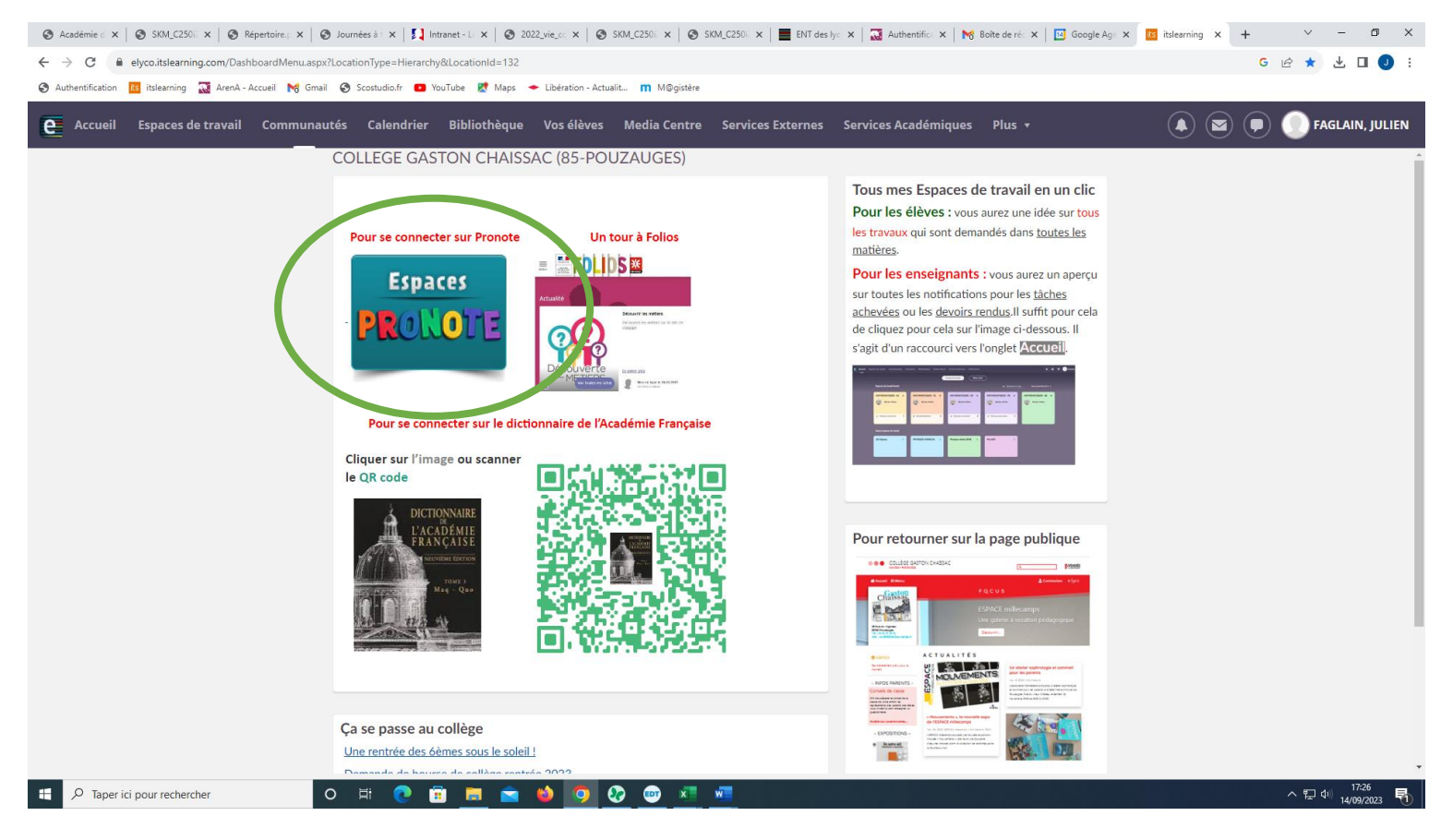